## Anleitung Skigymnastik auf Jitsi beitreten

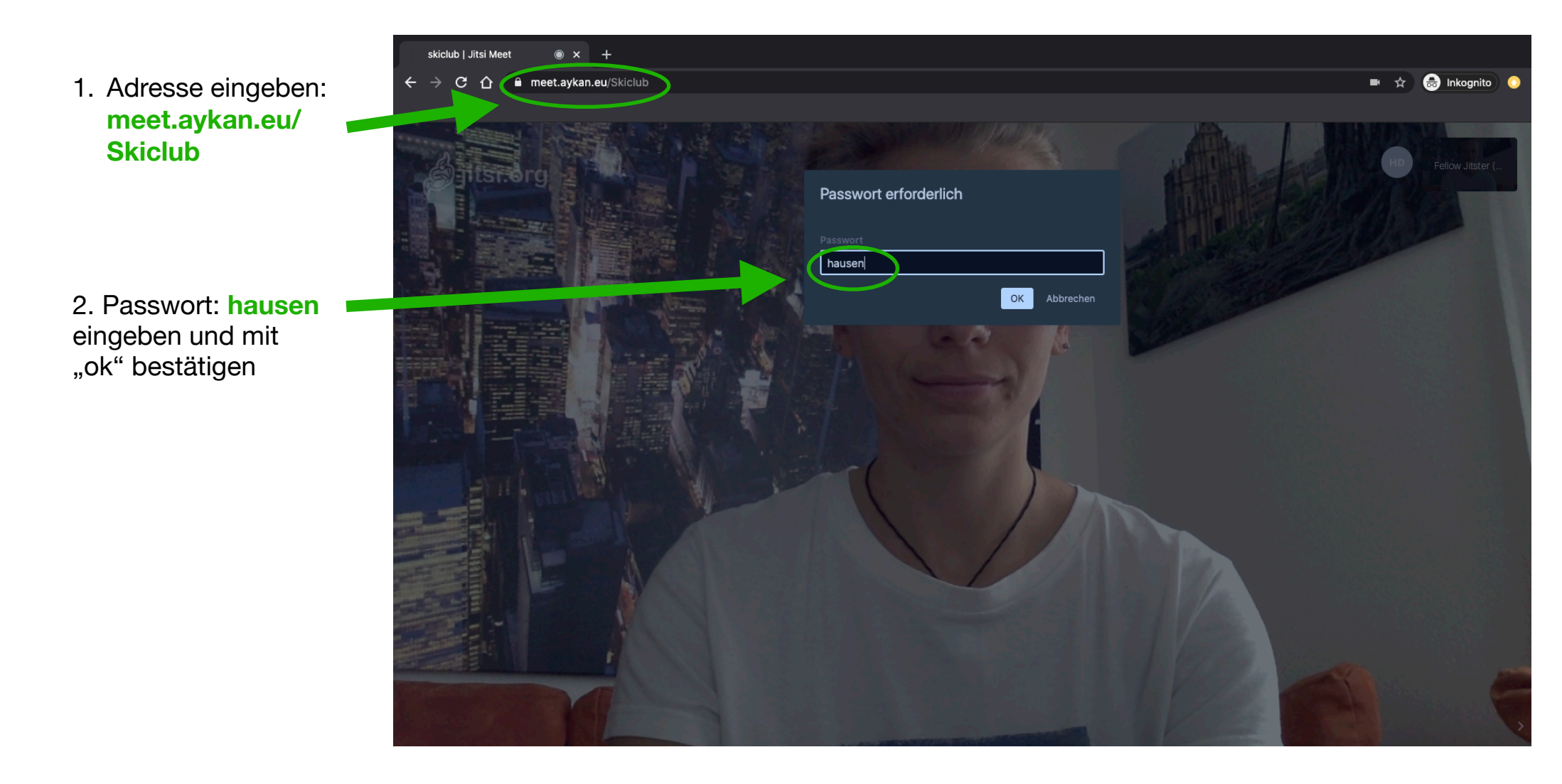

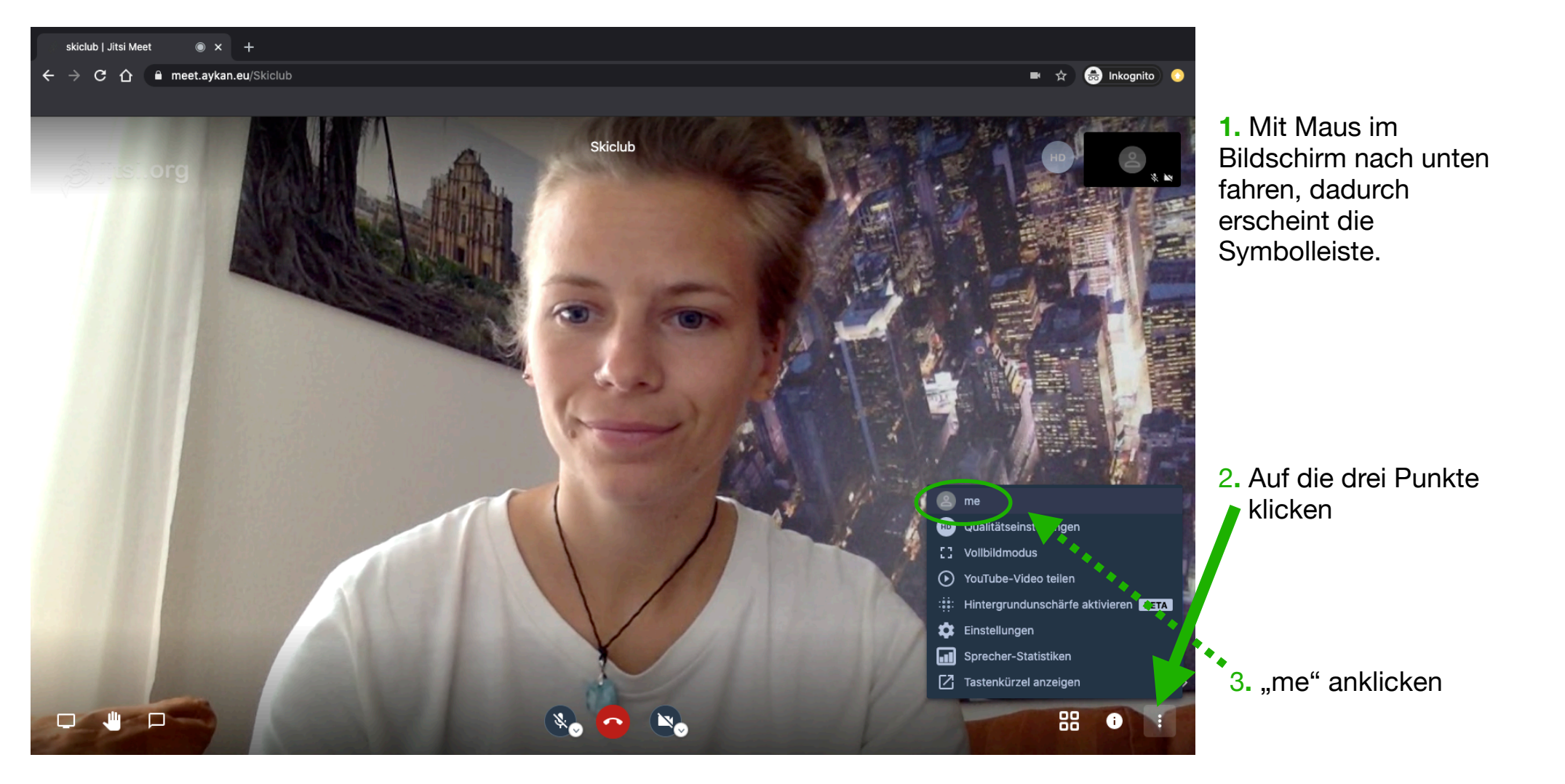

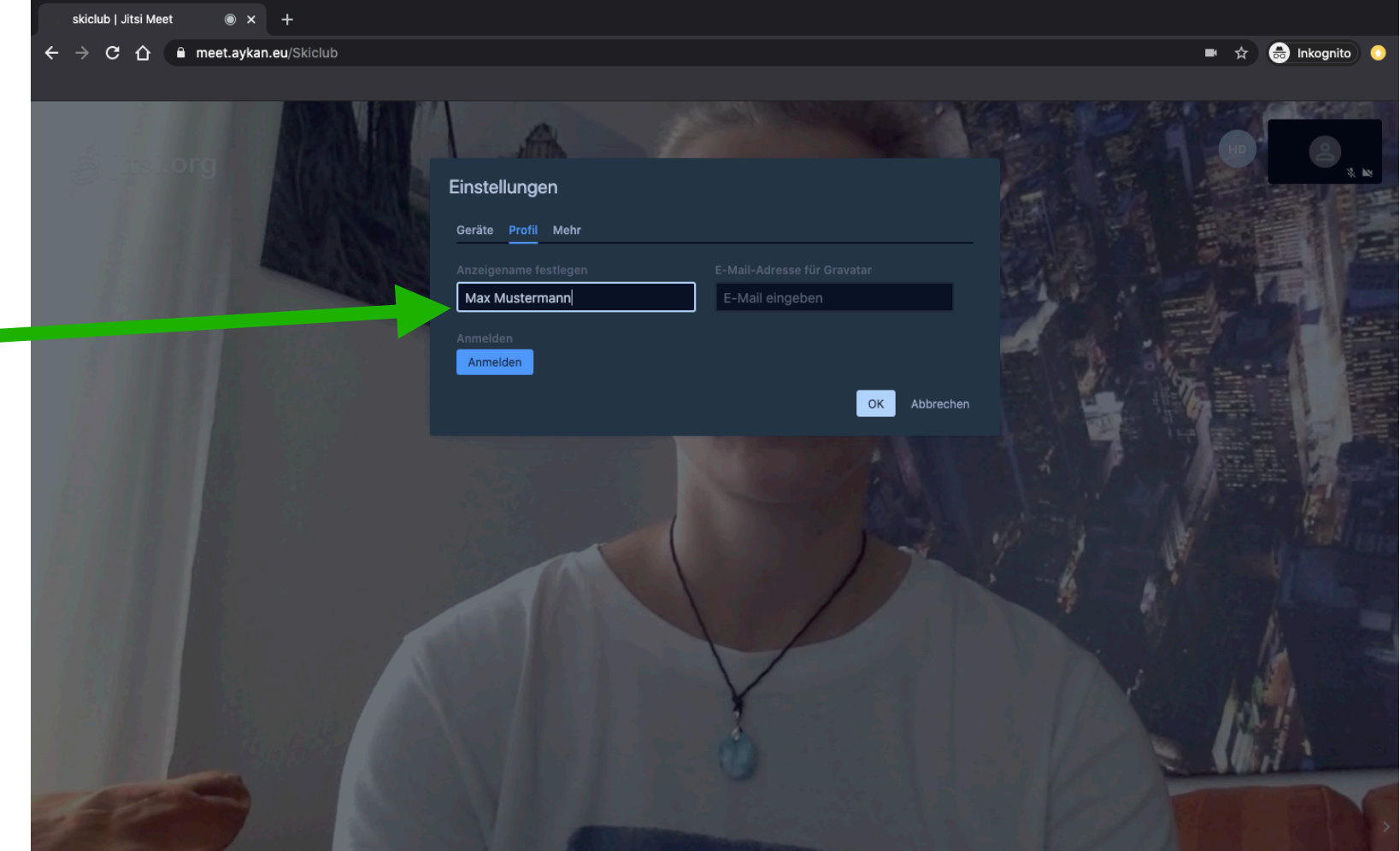

Hier kannst du *freiwillig (!)* deinen Namen eingeben, danach auf "ok" klicken.

Wenn du deinen Namen nicht angeben möchtest, sehen wir dich mit dem Namen "fellow Jitser".

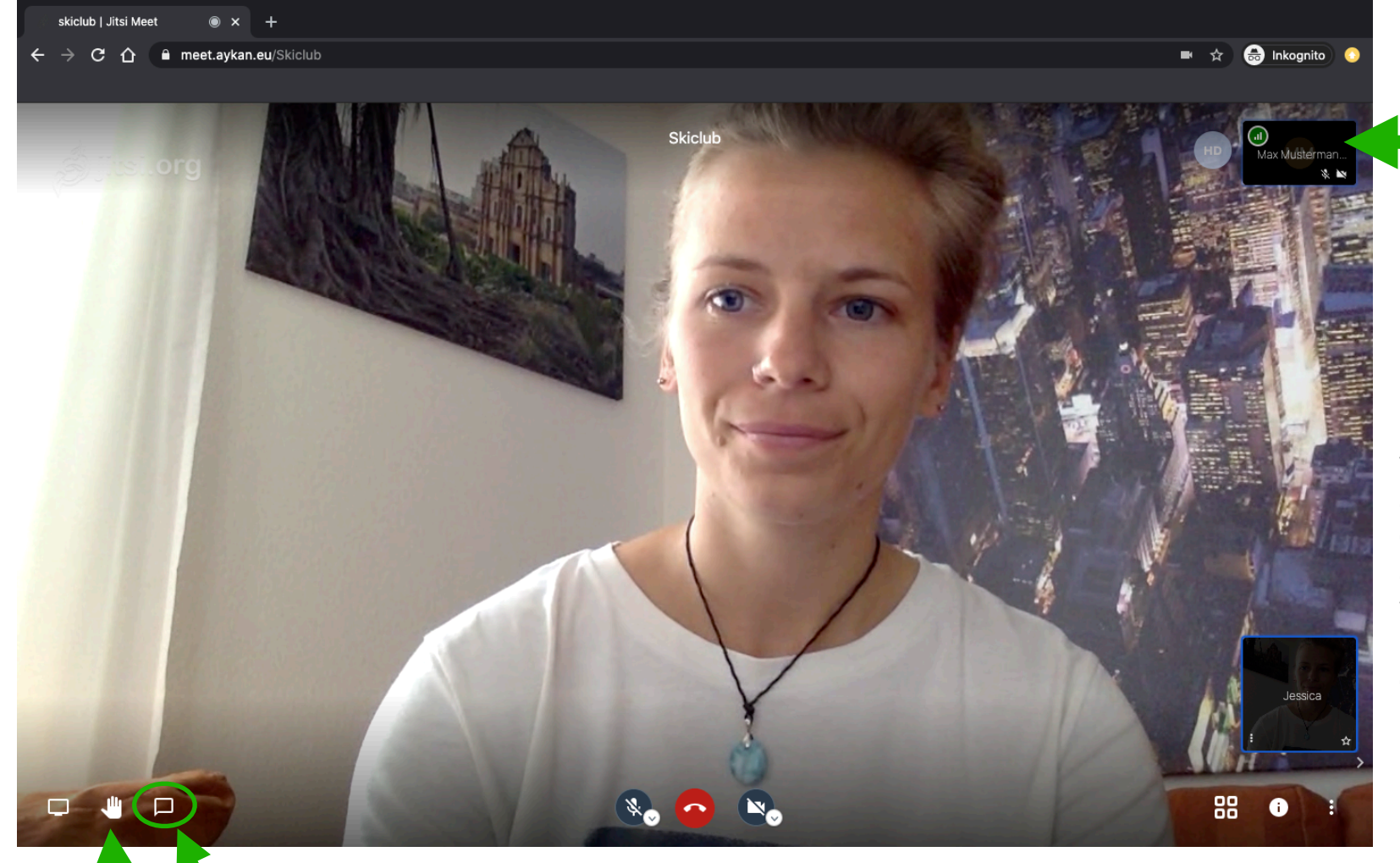

Jetzt wird hier dein Name angezeigt und wir können sehen, wer mitmacht

Dein Video und Mikro ist von uns automatisch ausgestellt, somit kannst du nur uns sehen. Die anderen Teilnehmer werden ohne Bild und nur mit ihrem Namen dargestellt.

Sollte darüber hinaus, weitere Kommunikation nötig sein, könnt ihr einen Chat über diesen Button aufrufen

Hier kannst du die **Hand heben.** Falls wir fragen, ob ihr uns hören könnt, könnt ihr durch Anklicken der Hand Rückmeldung geben.